## DEUC

## **GUIA RÀPIDA PER AL LICITADOR**

- 1. Heu de descarregar i guardar en el vostre ordinador l'XML que trobareu al sobre que conté la documentació administrativa de la licitació.
- 2. Després aneu a l'adreça següent:

https://visor.registrodelicitadores.gob.es/espd-web/filter?lang=es

- 3. Indiqueu que sou un operador econòmic
- 4. Indiqueu que voleu importar un DEUC
- 5. Annexar l'XML de la licitació
- 6. Es carregarà el DEUC amb les dades que hi ha en l'arxiu XML.
- 7. Indiqueu la nacionalitat "España"i feu "siguiente".
- 8. Empleneu les dades que es demanen en la licitació.
- 9. Signeu el document i guardeu-lo en Pdf. i XML.
- 10. Poseu el Pdf. signat electrònicament al sobre de la licitació.

## PAS A PAS:

- 1. Descarregueu i guardeu en el vostre ordinador l'annex XML l'XML que trobareu al sobre que conté la documentació administrativa de la licitació.
- 2. Aneu a l'adreça següent:

https://visor.registrodelicitadores.gob.es/espd-web/filter?lang=es

- 3. Indiqueu que sou un operador econòmic
- 4. Indiqueu que voleu importar un DEUC (si teniu l' XML amb les vostres dades ja guardades podreu creuar els dos xml.)
- 5. Annexeu l'XML de la licitació (es carregaran les dades de la licitació)
- 6. Indiqueu a "Elijase un país"\_ España i feu "siguiente"

|     |       | <b>€</b> × | S ESPD       | ×                                                                                                    | +                                                                                                    |                                                                                                    |                                                                                                    |                                                                                                    |                                                                                                    |                                                                                       |                                                                                                    |            |
|-----|-------|------------|--------------|----------------------------------------------------------------------------------------------------|----------------------------------------------------------------------------------------------------|----------------------------------------------------------------------------------------------------|----------------------------------------------------------------------------------------------------|----------------------------------------------------------------------------------------------------|----------------------------------------------------------------------------------------------------|---------------------------------------------------------------------------------------|----------------------------------------------------------------------------------------------------|------------|
| â   | visor | reaistr    | odelicitador | es.aob.es/espd-web/filter?                                                                                                    | ?lang=es                                                                                                    |                                                                                                    |                                                                                                    |                                                                                                    |                                                                                                    |                                                                                       |                                                                                                    |            |
| nai | ı 💡   | Maps       | G Google     | Consorci AOC – Ad                                                                                                    | Plataforma electròn.                                                                                                    | . 🗹 Sob                                                                                                    | re Digital gen                                                                                                    | RELI <mark>gen</mark> Tribu                                                                                                    | nal Català de                                                                                                    | e 🙍                                                                                   | Oficina Independie                                                                                                    | 🔇 EACA     |
|     |       |            |              |                                                                                                    |                                                                                                    |                                                                                                    |                                                                                                    |                                                                                                    | Aviso jurídico                                                                                                    | Cookies   A                                                                           | Acerca de   Español                                                                                                    | <b>~</b> ] |
|     |       |            |              |                                                                                                    | NO ANDA                                                                                                    | s                                                                                                    | ervicio para                                                                                                    | documentos                                                                                                    | ROLECE                                                                                                    | y DEU                                                                                 | с                                                                                                    |            |
|     |       |            |              |                                                                                                    |                                                                                                    | Térn                                                                                                    | ninos e Informaci                                                                                                    | ón                                                                                                    |                                                                                                    |                                                                                       |                                                                                                    |            |
|     |       |            |              | Comisión Europea > Herramienta                                                                                                    | as > Documento europeo único                                                                                                    | de contratación                                                                                                    |                                                                                                    |                                                                                                    |                                                                                                    |                                                                                       |                                                                                                    |            |
|     |       |            |              | 🛪 Inicio                                                                                                    | m Procedimiento                                                                                                    |                                                                                                    | ! Exclusión                                                                                                    | os                                                                                                    | elección                                                                                                    |                                                                                       | 🕹 Finalización                                                                                                    |            |
|     |       |            |              | Bienvenido al serv                                                                                                    | vicio DEUC                                                                                                    |                                                                                                    |                                                                                                    |                                                                                                    |                                                                                                    |                                                                                       |                                                                                                    |            |
|     |       |            |              | diferentes formularios util<br>licitación transifonterizas<br>La Comisión Europea pri<br>forma electrónica. El Forn<br>electrónicamente, el DEL<br>pública anterior puede re<br>si la información contenic<br>Para más información so<br>Si le interesan las respue | Ilizados anteriormente en la contri<br>s. A partir de octubre de 2018 el D<br>oporciona un servicio gratuito en<br>mularto en linea puede rellenarse<br>UC podrá exportance, almaconarr<br>autilizarse siempre que la informa<br>da en el DEUC es la rafesado gr<br>obre el DEUC, sírvase pulsar aqu<br>estas a las preguntas más frecue | atación pública<br>EUC se ofrecer<br>línea para los c<br>imprimirse y lu<br>o y tranomitiroc<br>ción siga siendo<br>avemente, se ha<br>i<br>ntes sobre el DI | de la UE, lo que signif<br>à exclusivamente en t<br>ompradores, los licitac<br>ego enviarse al compi<br>de forma electrónica.<br>correcta. Los licitado<br>a ocultado o no puede<br>EUC, consulte Folleto | fica una considerable<br>formato electrónico.<br>dores y las demás pai<br>rador junto con el res<br>El DEUC precentado<br>res podrán ser excluí<br>e completarse con doc<br>de preguntas más fre | simplificación d<br>tes interesadas<br>to de la oferta. S<br>en el marco de<br>dos del procedir<br>umentos justific<br>cuentes | el acceso a<br>en cumplim<br>si el procedir<br>un procedir<br>niento o ser<br>ativos. | las oportunidades de<br>mentar el documento de<br>miento se realiza<br>miento de contratación<br>r objeto de enjuiciamiento |            |
|     |       |            |              | ¿Quién es usted?<br>Soy un poder adjudicador •<br>Soy una entidad adjudicador:<br>Soy un operador econômico                                                                                                    | <b>6</b><br>¤ 0<br>0                                                                                                    |                                                                                                    |                                                                                                    |                                                                                                    |                                                                                                    |                                                                                       |                                                                                                    |            |
|     |       |            |              | ¿Qué desea hacer                                                                                                    | ?                                                                                                    |                                                                                                    |                                                                                                    |                                                                                                    |                                                                                                    |                                                                                       |                                                                                                    |            |
|     |       |            |              | 2. Importar un DEUC 0                                                                                                    |                                                                                                    |                                                                                                    |                                                                                                    |                                                                                                    |                                                                                                    |                                                                                       |                                                                                                    |            |
|     |       |            |              | 20 Fundir dos DEUC O                                                                                                    |                                                                                                    |                                                                                                    |                                                                                                    |                                                                                                    |                                                                                                    |                                                                                       |                                                                                                    |            |
|     |       |            |              | 🏝 🔿 Generar respuesta                                                                                                    |                                                                                                    |                                                                                                    |                                                                                                    |                                                                                                    |                                                                                                    |                                                                                       |                                                                                                    |            |
|     |       |            |              | Cargar documento                                                                                                    |                                                                                                    |                                                                                                    |                                                                                                    |                                                                                                    |                                                                                                    |                                                                                       |                                                                                                    |            |
|     |       |            |              | Cargue una solicitud DEUC o un<br>Tria un fitxer DEUC.xml                                                                                                    | na respuesta DEUC                                                                                                    |                                                                                                    |                                                                                                    |                                                                                                    |                                                                                                    |                                                                                       |                                                                                                    |            |
|     |       |            |              | ¿Dónde tiene la se                                                                                                    | ede su empresa?                                                                                                    |                                                                                                    |                                                                                                    |                                                                                                    |                                                                                                    |                                                                                       |                                                                                                    |            |
|     |       |            |              | - Jaco an loss Castrony                                                                                                    | • Prev                                                                                                    | io                                                                                                    | O Cancelar                                                                                                    |                                                                                                    | nte                                                                                                    |                                                                                       |                                                                                                    |            |

7. Empleneu les dades, afegiu el núm. de l'Anunci en el DOS si encara no està emplenat. Aquest número es facilitarà en el mateix anunci de licitació un cop s'hagi publicat en el DOUE. Només en cas que sigui un procediment harmonitzat.

| 11 A                                                                                                    |                                                                                                    |                                                  | Docu                                                                                              | mento eur                                       | oneo únic                                                             | o de cont                                 | ratación (D                                                           | Elle        |
|----------------------------------------------------------------------------------------------------|----------------------------------------------------------------------------------------------------|--------------------------------------------------|---------------------------------------------------------------------------------------------------|-------------------------------------------------|-----------------------------------------------------------------------|-------------------------------------------|-----------------------------------------------------------------------|-------------|
| European                                                                                                    |                                                                                                    |                                                  | Dood                                                                                              | Sonuic                                          | io pero oum                                                           | nlimontor                                 |                                                                       | DEI         |
| isión Europea > Grow > Docum                                                                                                    | ento europeo único de contrataci                                                                                                    | ón                                               |                                                                                                   | Servic                                          | no para cum                                                           | pinnentai y                               | reutilizar er                                                         | DEC         |
|                                                                                                    |                                                                                                    |                                                  |                                                                                                   |                                                 | Función: Opera                                                        | lor económico (EC                         | ))                                                                    |             |
| x; Inicio                                                                                                    | T Procedimient                                                                                                    |                                                  | Exclusión                                                                                         |                                                 | Selección                                                             |                                           | <b>L</b> Finalización                                                 |             |
|                                                                                                    |                                                                                                    |                                                  |                                                                                                   |                                                 |                                                                       |                                           |                                                                       |             |
| I GILC I. INVINC                                                                                                    |                                                                                                    |                                                  | ntratación v 4                                                                                    | I DOGEL SOUTH                                   |                                                                       | entidad a                                 |                                                                       |             |
|                                                                                                    | ion sobre er proced                                                                                                    | iniento de coi                                   | ntratación y e                                                                                    | ei poder adju                                   |                                                                       | entidad ad                                | ujudicadora                                                           |             |
| Información sobre la publicaci                                                                                                    | ión 🗸                                                                                                    | innento de cor                                   | ntratación y e                                                                                    | n poder adju                                    |                                                                       | entidad ad                                | ajudicadora                                                           |             |
| Información sobre la publicaci                                                                                                    | ión ❤                                                                                                    | imento de con                                    | ntratación y e                                                                                    | i poder adju                                    |                                                                       | entidad ad                                | ojudicadora                                                           |             |
| Información sobre la publicaci<br>En el caso de los procedimie<br>obtendrá automáticamente, s<br>de la Unión Europea:                                                                                                    | xón ❤<br>ntos de contratación en los que s<br>iempre que el DEUC se haya gene                                                                                                    | e haya publicado una co<br>rado y cumplimentado  | ntratación y e<br>onvocatoria de licitació<br>utilizando el servicio I                            | in en el Diario Oficial<br>EUC electrónico. Re  | de la Unión Europea<br>ferencia del anuncio                           | , la información ex<br>pertinente publica | cigida en la parte I se<br>do en el Diario Oficial                    |             |
| Información sobre la publicaci<br>En el caso de los procedimie<br>obtendrá automáticamente, e<br>de la Unión Europea:                                                                                                    | tón ♥<br>ntos de contratación en los que s<br>iempre que el DEUC se haya gene<br>Vúmero del anuncio en el DOS:                                                                      | e haya publicado una co<br>rrado y cumplimentado | onvocaloria de licitacie<br>utilizando el servicio I                                              | in en el Diario Oficial<br>JEUC electrónico. Re | de la Unión Europea<br>ferencia del anuncio                           | , la información ex<br>pertinente publica | tigida en la parte I se<br>do en el Diario Oficial                    | 1           |
| Información sobre la publicaci<br>En el caso de los procedimie<br>obtendrá automáticamente, e<br>de la Unión Europea:                                                                                                    | ón ❤<br>ntos de contratación en los que s<br>isempre que el DEUC se haya gene<br>Yúmero del anuncio en el DOS:<br>URL del DOS                                                       | e haya publicado una co<br>rado y cumplimentado  | ntratación y e                                                                                    | in en el Diario Oficial<br>EUC electrónico. Re  | l de la Unión Europea<br>ferencia del anuncio                         | , la información expertinente publica     | rigida en la parte I se<br>do en el Diario Oficial                    | al          |
| Información sobre la publicaci<br>En el caso de los procedimie<br>obtendrá automáticamente, e<br>de la Unión Europea:                                                                                                    | intos de contratación en los que s<br>isiempre que el DEUC se haya gene<br>Vúmero del anuncio en el DOS:<br>URL del DOS<br>un anuncio en el Diario Oficial de<br>n nacional)        | e haya publicado una co<br>irado y cumplimentado | ntratación y e<br>onvocatoria de licitacia<br>utilizando el servicio I<br>ite otros datos que per | in en el Diario Oficial<br>IEUC electrónico. Re | I de la Unión Europee<br>ferencia del anuncio                         | elimiento de contr                        | igida en la parte I se<br>do en el Diario Oficial<br>ratación (p.ej., | -<br>       |
| Información sobre la publicación<br>En el caso de los procedimie<br>obtendrá automáticamente, e<br>de la Unión Europea:<br>Si no es obligatorio publicar<br>referencia de una publicación                                 | intos de contratación en los que s<br>isiempre que el DEUC se haya gen<br>Vámero del anuncio en el DOS:<br>URL del DOS<br>un anuncio en el Diario Oficial de<br>n nacional)         | e haya publicado una co<br>rado y cumplimentado  | ntratación y e                                                                                    | n en el Diario Oficial<br>IEUC electrónico. Re  | i de la Unión Europee<br>ferencia del anuncio<br>juívocamente el proc | edimiento de contr                        | ralación (ρ.ej.,                                                      | -<br>-<br>- |
| Información sobre la publicación<br>En el caso de los procedimie<br>obtendrá automáticamente, e<br>de la Unión Europea:<br>Si no es obligatorio publicar<br>referencia de una publicación                                 | sin ❤<br>ntos de contratación en los que s<br>siempre que el DEUC se haya gene<br>Vúmero del anuncio en el DOS:<br>URL del DOS<br>un anuncio en el Diario Oficial de<br>n nacional) | e haya publicado una co<br>erado y cumplimentado | ntratación y e                                                                                    | in en el Diario Oficial<br>DEUC electrónico. Re | I de la Unión Europee<br>ferencia del anuncio                         | edimiento de contr                        | igida en la parte I se<br>do en el Diario Oficial<br>ratación (p.ej., |             |
| Información sobre la publicación<br>En el caso de los procedimie<br>obtendrá automáticamente, el<br>de la Unión Europea:<br>Si no es obligatorio publicar<br>referencia de una publicación                                | intos de contratación en los que s<br>isiempre que el DEUC se haya gene<br>Vúmero del anuncio en el DOS:<br>URL del DOS<br>un anuncio en el Diario Oficial de<br>n nacional)        | e haya publicado una co<br>orado y cumplimentado | ntratación y e                                                                                    | in en el Diario Oficial<br>IEUC electrónico. Re | I de la Unión Europee<br>ferencia del anuncio                         | edimiento de contr                        | igida en la parte I se<br>do en el Diario Oficial                     |             |
| Información sobre la publicación<br>En el caso de los procedimie<br>obtendrá automáticamente, si<br>de la Unión Europea:<br>Si no es obligatorio publicar<br>referencia de una publicación<br>Identidad del contratante 💙 | ón ❤<br>ntos de contratación en los que s<br>isiempre que el DEUC se haya geno<br>Vúmero del anuncio en el DOS:<br>URL del DOS<br>un anuncio en el Diario Oficial de<br>n nacional) | e haya publicado una co<br>orado y cumplimentado | onvocatoria de licitacia<br>outilizando el servicio I<br>ite otros datos que per                  | in en el Diario Oficial<br>IEUC electrónico. Re | i de la Unión Europee<br>ferencia del anuncio                         | edimiento de contr                        | igida en la parte I se<br>do en el Diario Oficial<br>ratación (p.ej., | al          |

8. Al final cliqueu "exportar " amb format pdf. tot seguit signeu-lo amb signatura electrònica i pengeu-lo al sobre digital de la licitació que correspongui.

| Exportar V                                                                                    |                                                          |                               |                         |                         |                                            |
|-----------------------------------------------------------------------------------------------|----------------------------------------------------------|-------------------------------|-------------------------|-------------------------|--------------------------------------------|
|                                                                                               |                                                          |                               |                         |                         |                                            |
| Ahora puede hacer clic en «Exportar» para des                                                 | cargar y conservar el arch                               | nivo DEUC en su ordenad       | or. Los poderes adjudic | adores deben garantizar | que este archivo DEUC esté a disposición d |
| Ahora puede hacer clic en «Exportar» para des<br>operadores económicos, junto con los demás ( | cargar y conservar el arch<br>locumentos de la licitació | nivo DEUC en su ordenad<br>n. | or. Los poderes adjudic | adores deben garantizar | que este archivo DEUC esté a disposición d |
| Ahora puede hacer clic en «Exportar» para des<br>operadores económicos, junto con los demás o | cargar y conservar el arch<br>locumentos de la licitació | nivo DEUC en su ordenad<br>n. | or. Los poderes adjudic | adores deben garantizar | que este archivo DEUC esté a disposición d |
| Ahora puede hacer clic en «Exportar» para des<br>operadores económicos, junto con los demás o | cargar y conservar el arch<br>locumentos de la licitació | n.                            | or. Los poderes adjudic | adores deben garantizar | que este archivo DEUC esté a disposición d |